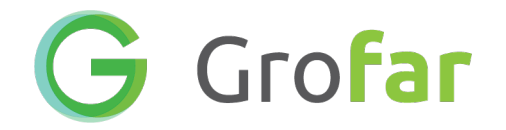

### Grofar: Logging Your Activities

Student Guide Jan 2019

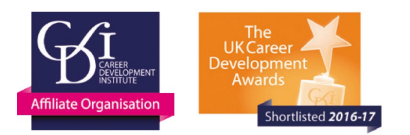

### Step 1: Log into your Grofar Student Portal

- 1. Visit <u>https://auth.grofar.com/</u> and enter your log in details
- 2. If you have never logged into Grofar before speak with you teacher first to get an invitation email or your username and password

#### G Grofar

| Welcome to Grofar                                        |  |
|----------------------------------------------------------|--|
| Please enter your login details to proceed               |  |
| USERNAME OR EMAIL ADDRESS PASSWORD Forgot your password? |  |
| ✓ Keep me logged in.                                     |  |

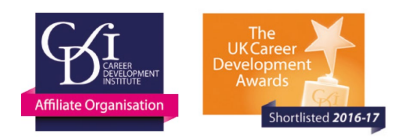

G Grofar

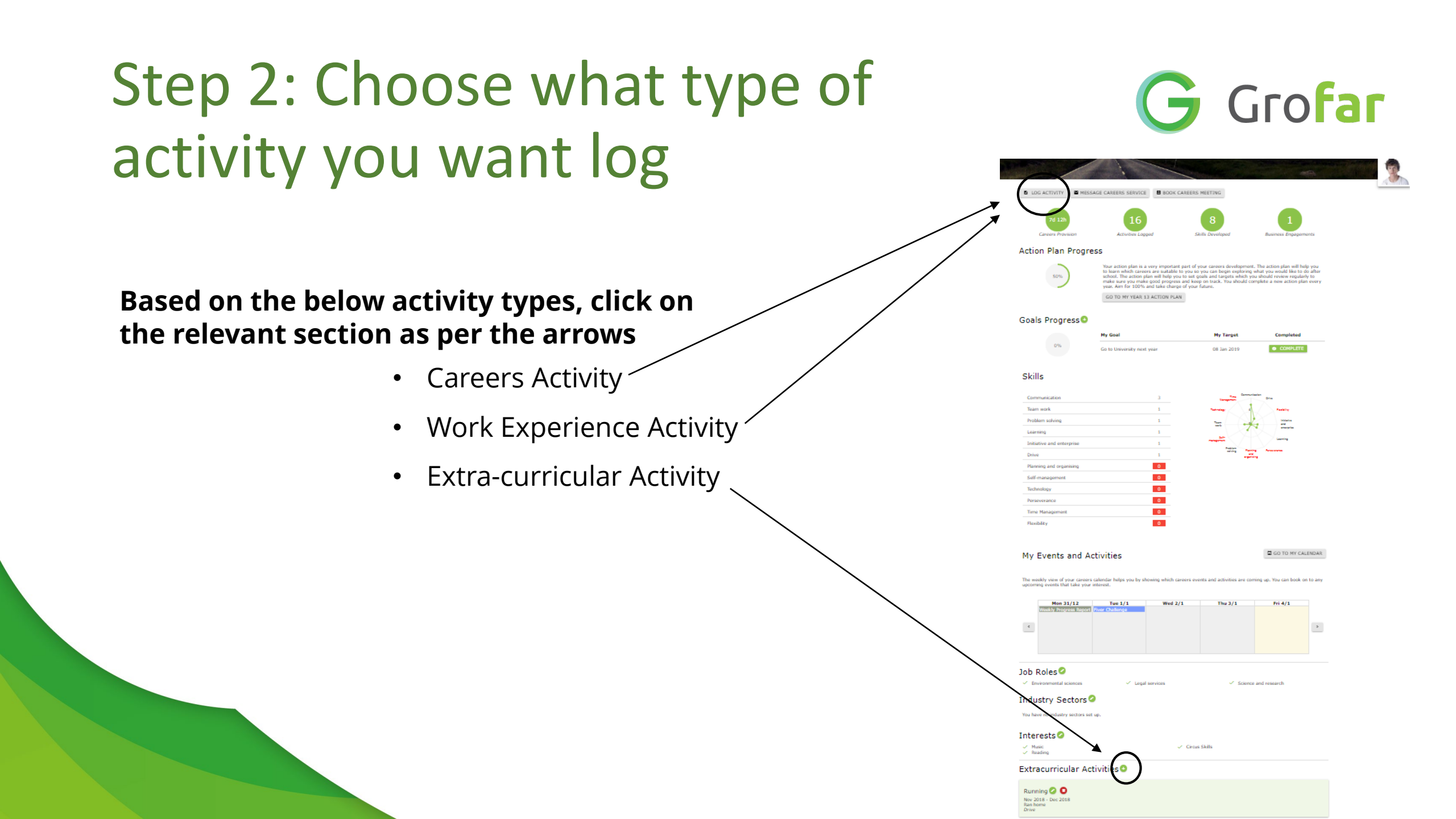

## Completing the Form for a Careers or Work Experience Activity

- 1. Give the activity a name
- 2. Select the activity type (Careers or Work Experience)
- 3. Select the date it happened
- 4. In days, hours and minutes enter the time you spent doing it
- 5. Check the boxes next to the skills you worked on doing the activity
- 6. If relevant add a website, attachment or any photos of the activity
- 7. Click on the green SAVE button

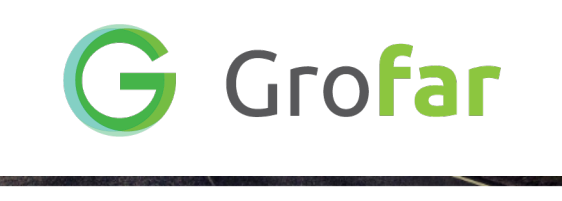

BOOK CAREERS MEETING

MESSAGE CAREERS SERVICE

LOG ACTIVIT

| Activity *                                                                          |                                                            |                                                                                      |
|-------------------------------------------------------------------------------------|------------------------------------------------------------|--------------------------------------------------------------------------------------|
|                                                                                     |                                                            |                                                                                      |
| Activity Type                                                                       |                                                            |                                                                                      |
| Careers Activ                                                                       | ity                                                        |                                                                                      |
| Date                                                                                |                                                            |                                                                                      |
| 04 Jan 2019                                                                         |                                                            |                                                                                      |
| Time Spent                                                                          |                                                            |                                                                                      |
| Days                                                                                | Hours                                                      | Minutes                                                                              |
| 00                                                                                  | <b>v</b> 0                                                 | ▼ 0                                                                                  |
| Skills that I ha                                                                    | ve demonstrated                                            | 1                                                                                    |
| Commun                                                                              | nication<br>solving<br>nagement<br>rgy<br>rance<br>Y       | Team work  Planning and organi: Learning Initiative and enterp Time Management Drive |
| Commun<br>Problem<br>Self-man<br>Technolo<br>Perseven<br>Flexibilit<br>Website Addr | nication<br>solving<br>nagement<br>gy<br>rance<br>y<br>ess | Team work  Planning and organi: Learning Initiative and enterp Time Management Drive |

# Adding an Extra-Curricular Activity

- 1. Give the activity a name
- 2. Put in a date you started doing the activity in **From Date**
- 3. If you are still doing the activity, check the box by Current Activity
- 4. If the activity has ended put in an end date in **To Date**
- 5. Add a description of the activity in more detail than the title
- 6. Check the boxes next to the skills you work on doing the activity
- 7. Click on the green SAVE button
- 8. This Extra-Curricular Activity will now appear on the dashboard of your Student Portal in Grofar

#### Extracurricular Activities 🔮

Running 💋 🚺 Nov 2018 - Present Twice a week I run home from school to increase my fitness levels Planning and organising - Perseverance - Drive

|                                                         | G                                                        | Gro <mark>far</mark>    |
|---------------------------------------------------------|----------------------------------------------------------|-------------------------|
| LOG ACTIVITY                                            | MESSAGE CAREERS S                                        | SERVICE BOOK CAREERS ME |
| Add Extrac                                              | urricular                                                |                         |
| Activity                                                |                                                          |                         |
| From Date                                               |                                                          |                         |
| Current Activity                                        |                                                          |                         |
| Activity Details                                        |                                                          |                         |
| Skills                                                  |                                                          |                         |
| Communication<br>Problem solving<br>Self-<br>management | I eam work I Planning and organising Learning Technology |                         |
| Initiative and<br>enterprise                            | Perseverance     Time     Management                     |                         |
| Flexibility                                             | Drive                                                    |                         |

CANCEL